# How to use Launch X431 iDiag

1. open App Store

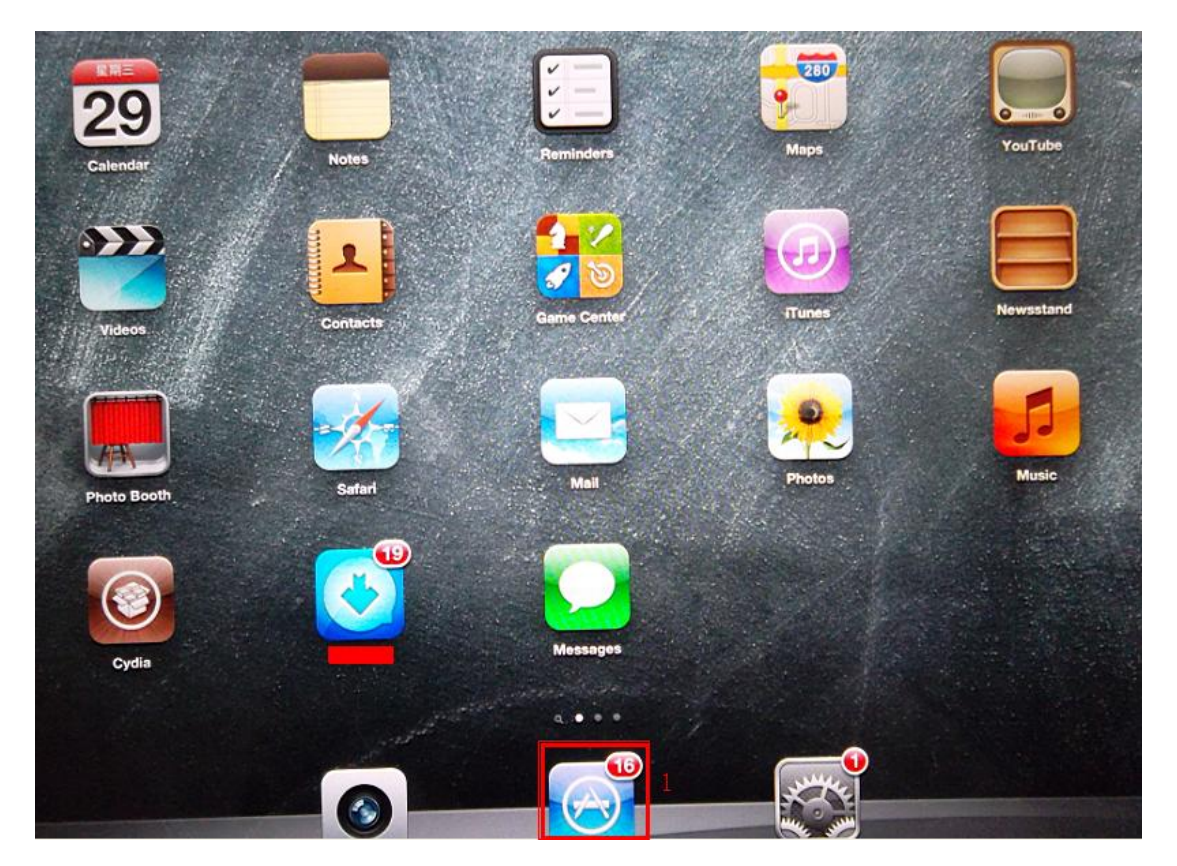

2. Search X431 iDiag.

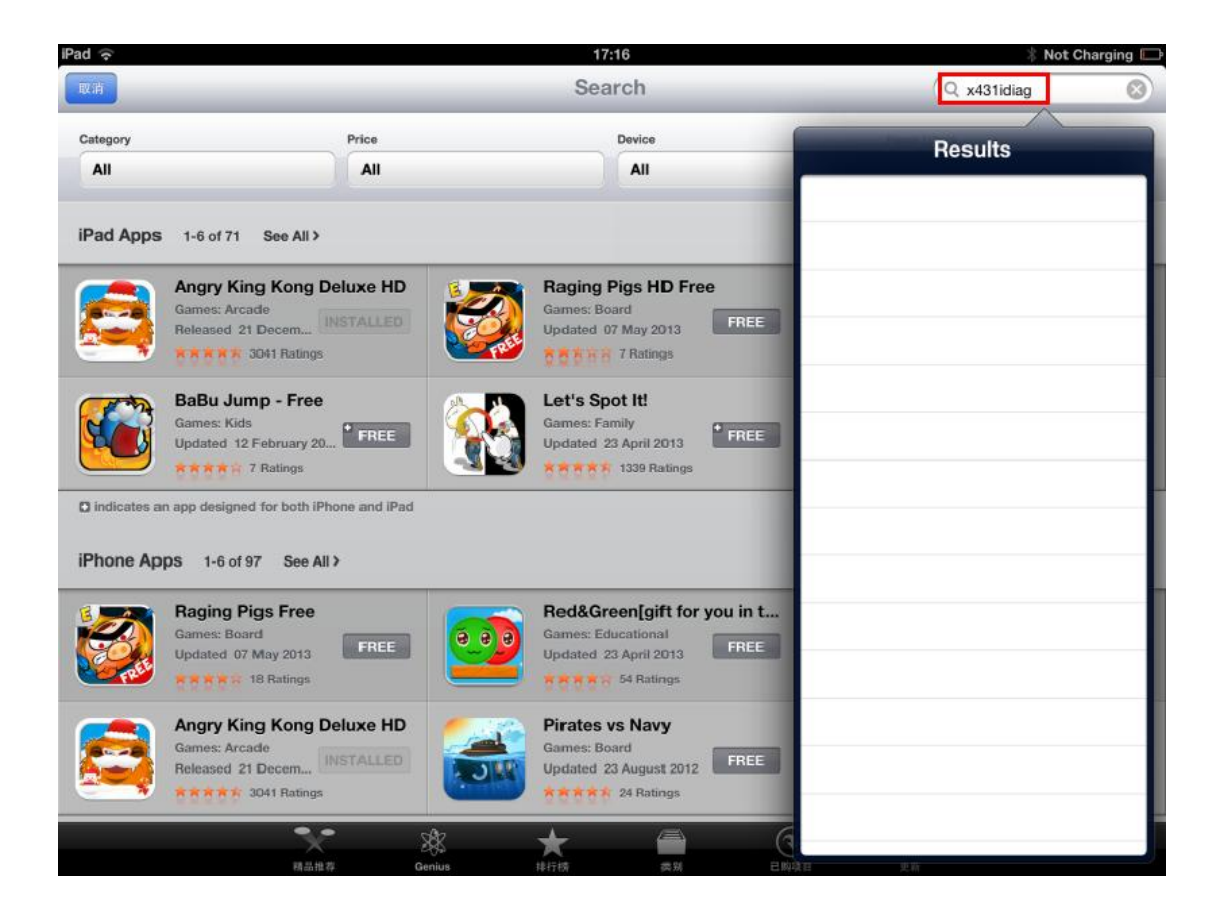

## 3. Choose X431 iDiag.

| Pad 🙃                                                       |                   | 17:29                                                          | 🕴 Not Charging 📖                                  |
|-------------------------------------------------------------|-------------------|----------------------------------------------------------------|---------------------------------------------------|
| 取消                                                          |                   | Search                                                         | Q x431 idiag 🛞                                    |
| Category                                                    | Price             | Device                                                         | Reset Filters                                     |
| All                                                         | All               | All                                                            | Clear All                                         |
| iPad Apps 1-3 of 3 See All                                  | <b>`</b>          |                                                                | Sort by: Relevance                                |
| X431 iDiag<br>Utilities<br>Updated 15 May 2013              | a INSTALLED       | X431 国产车<br>Utilities<br>Updated 15 May 2013 『FREE             | X431 进口车<br>Utilities<br>Updated 15 May 2013 FREE |
| indicates an app designed for bott iPhone Apps 1-3 of 3 See | h iPhone and iPad |                                                                | Sort by: Relevance                                |
| Vilities<br>Updated 15 May 201                              |                   | X431 国产车<br>Utilities<br>Updated 15 May 2013 <sup>*</sup> FREE | X431 进口车<br>Utilities<br>Updated 15 May 2013 FREE |
|                                                             |                   |                                                                |                                                   |
|                                                             | An                | A /m                                                           |                                                   |

#### 4. Select "INSTALL"

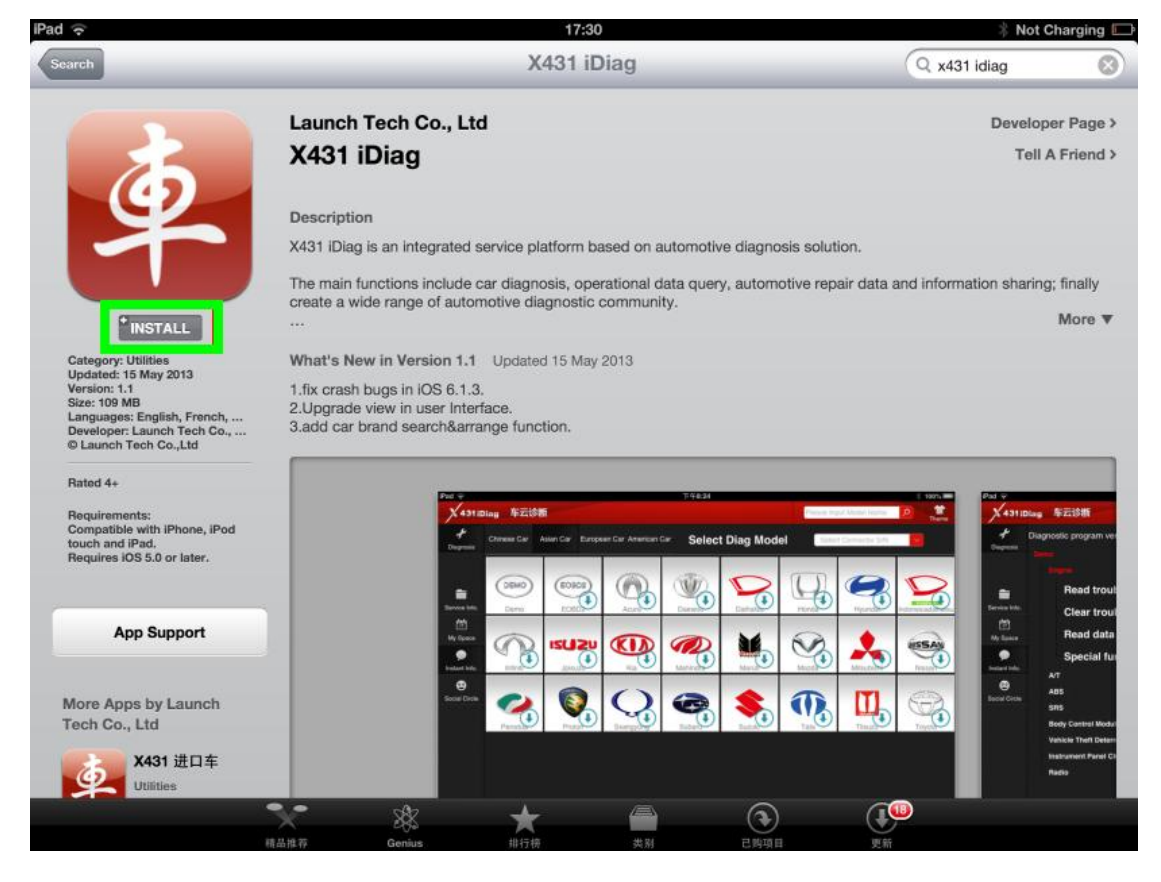

5. The software starts to install, be waiting......

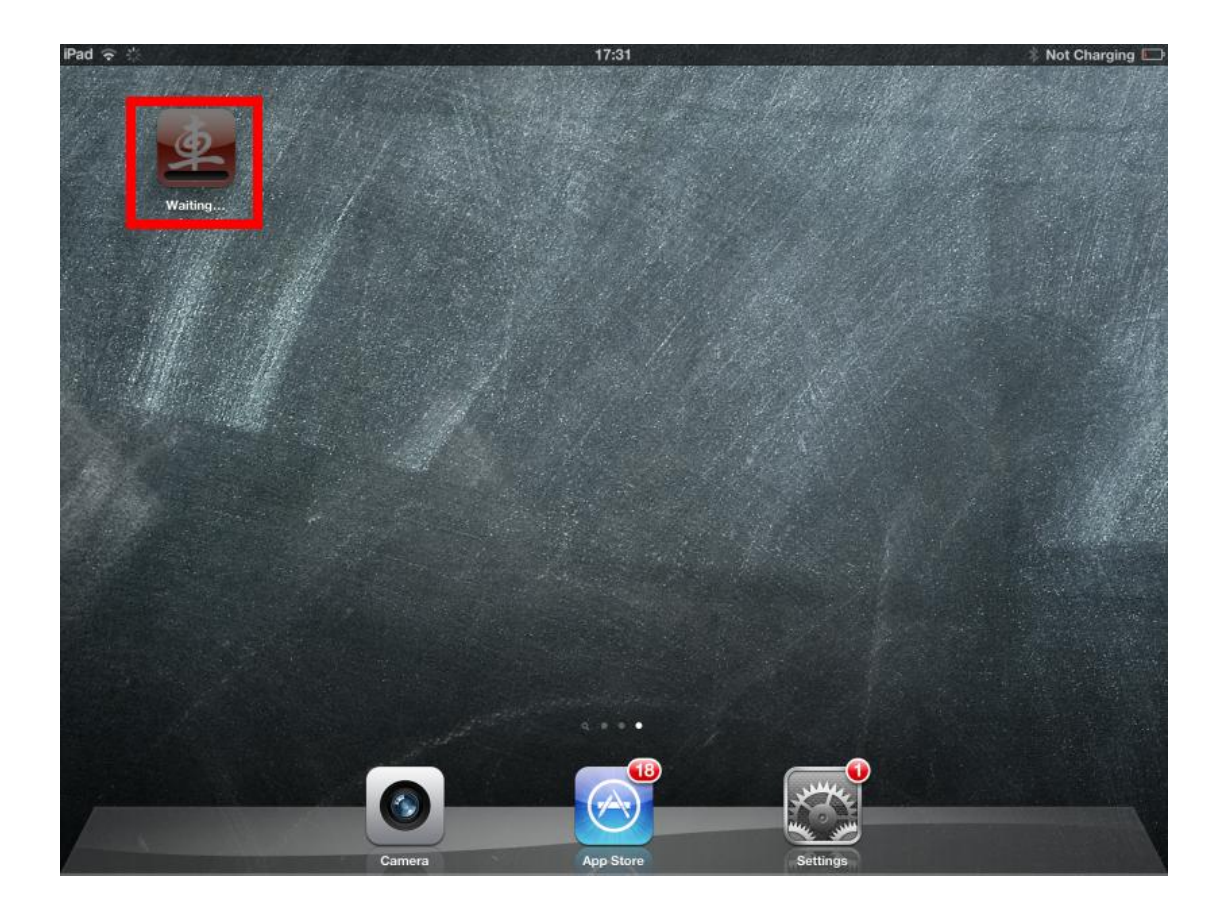

6. The software is loading.....

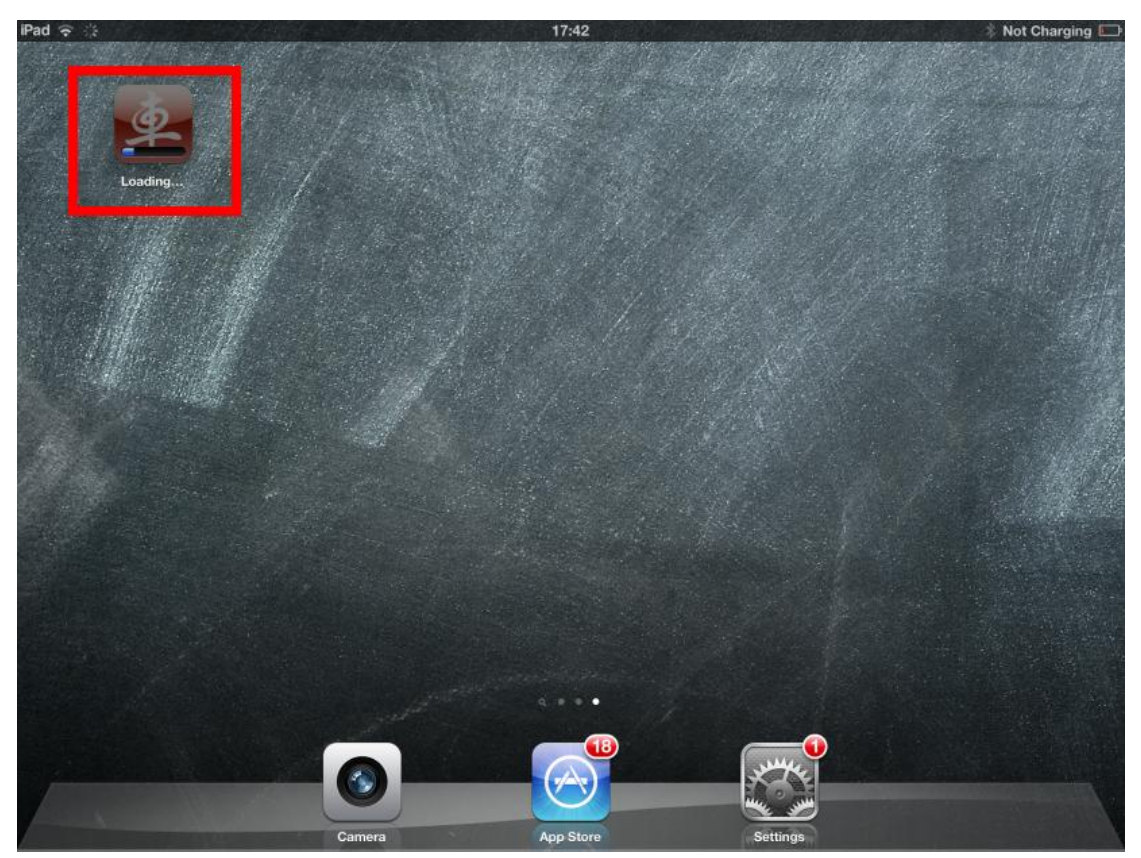

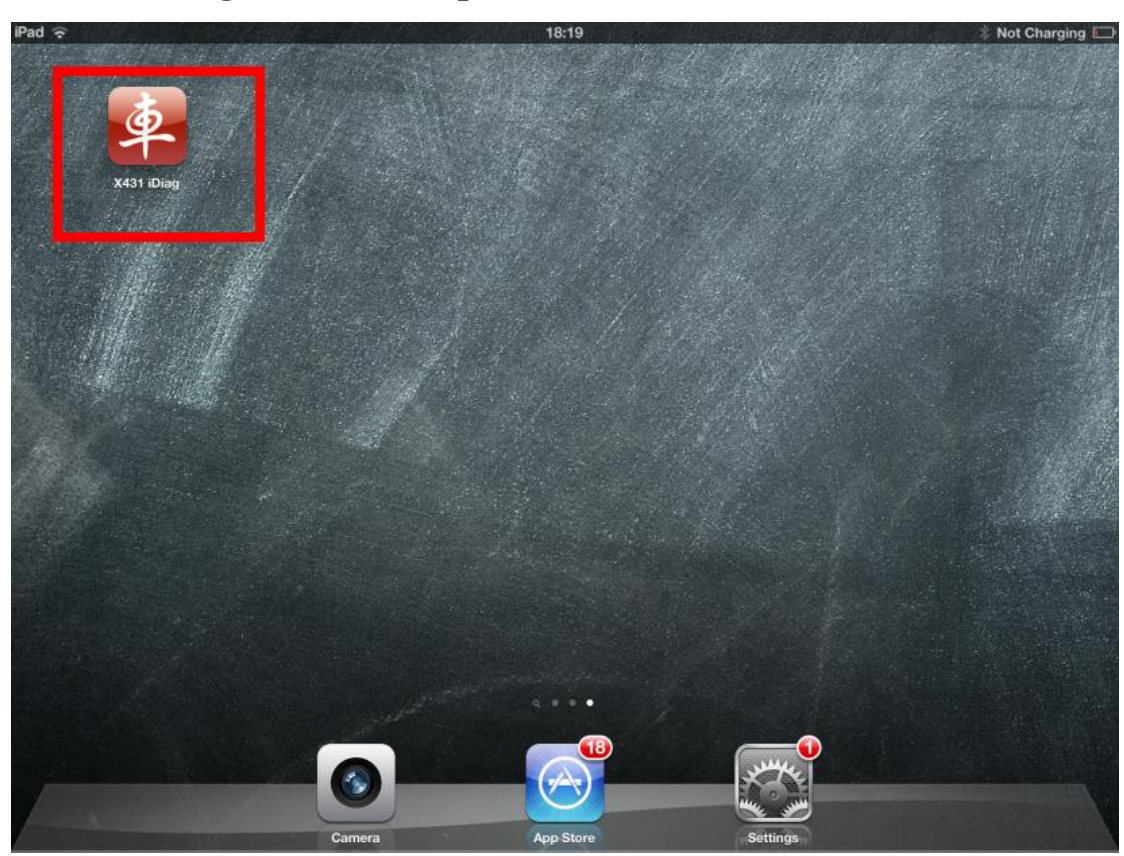

7. X431 iDiag software complete installation, start it.

8. The software starts.

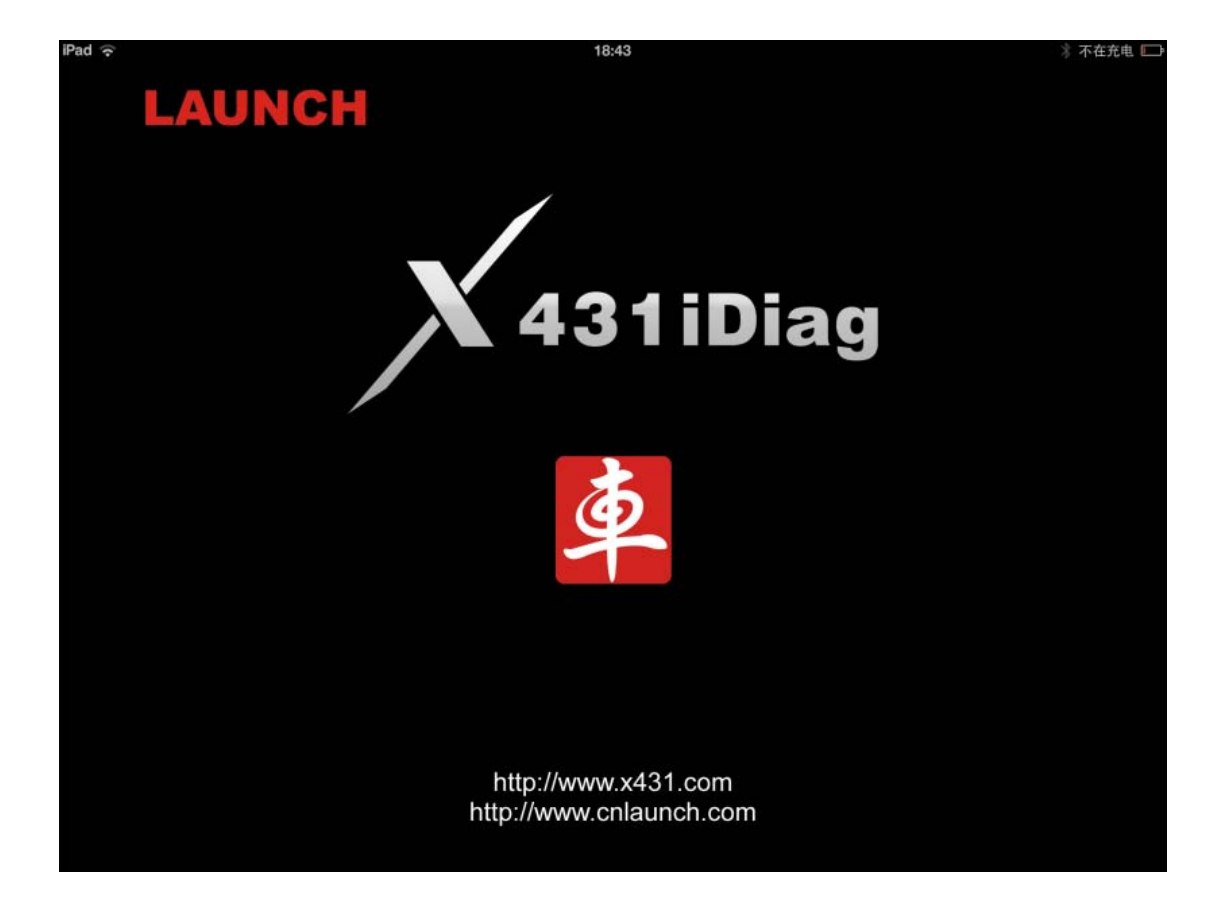

#### 9. 3 Disclamers display, click " I've read it"

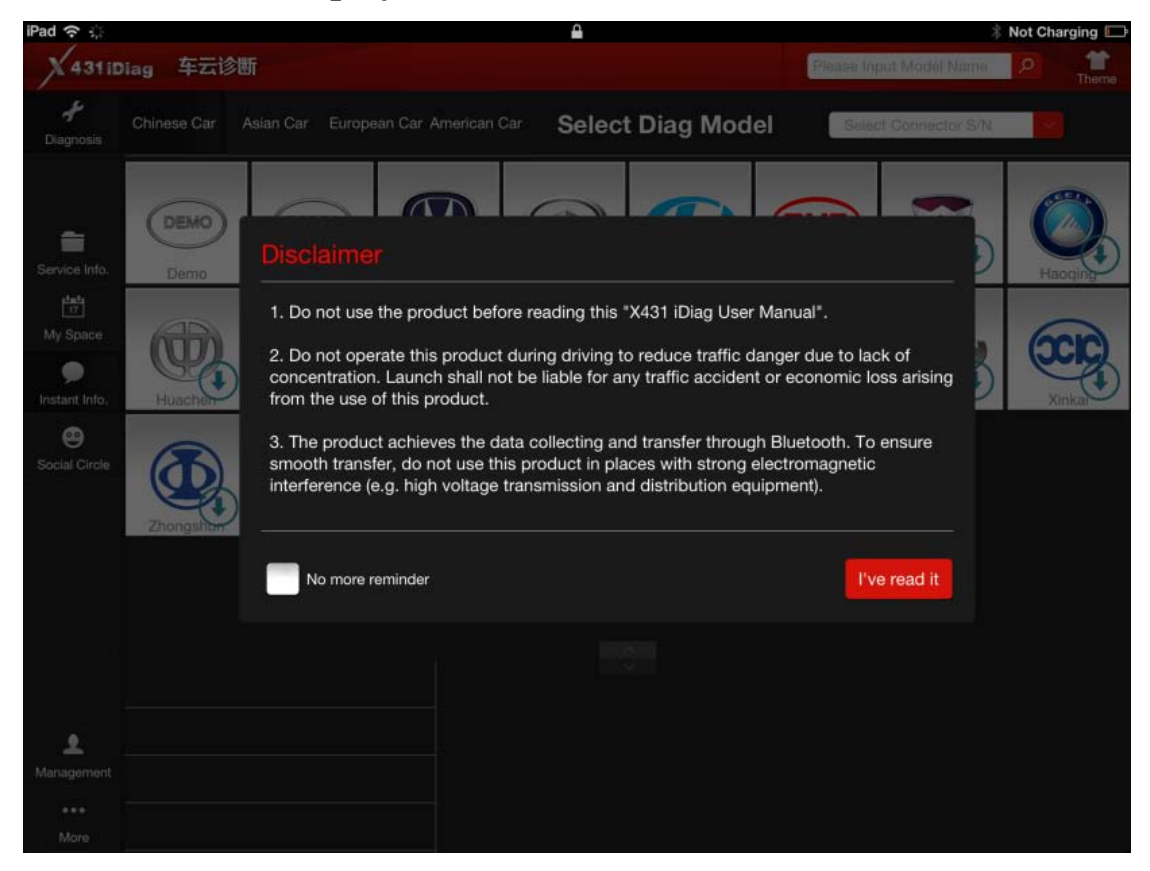

10. 6 tips display showing on how to install software, login, register product, acquire and download software, connected to vehicle and Bluetooth linking.

| (0 X431 (3)               |                |                      |
|---------------------------|----------------|----------------------|
| Guildi -                  | Email/phone/CC | Product registration |
| Results                   | Password       | SN                   |
| X431iDiag                 | Look           | Code                 |
|                           | Login          | Register             |
|                           | Register       |                      |
| Install software          | 2.Login        | 3.Register product   |
| Asia China Europe America | -11/           | Bluetooth            |
| O DO                      | - Alar         | Bluetooth ON         |
|                           |                | Devices              |
|                           |                | Connected            |
|                           |                |                      |

11. Choose Management at the bottom left-hand corner.

| IPad ᅙ                |             |                  |                    |           |             |           | *                  | Not Charging 🗔 |
|-----------------------|-------------|------------------|--------------------|-----------|-------------|-----------|--------------------|----------------|
| X 4311                | Diag 车云诊    | 断                |                    |           |             | Please In | out Model Name     | P Theme        |
| <b>∳</b><br>Diagnosis | Chinese Car | Asian Car Europe | ean Car American C | ar Select | t Diag Mode | el Selec  | t Connector S/N    |                |
| Service Info.         | DEMO        | EOBD2            | Brazil             | Chrvsle   | GM<br>Gm    | Holder    | - Ciona<br>Usafora |                |
| My Space              |             |                  |                    |           |             |           | en la              |                |
| )<br>Instant Info.    |             |                  |                    |           |             |           |                    |                |
| Social Circle         |             |                  |                    |           |             |           |                    |                |
|                       |             |                  |                    |           |             |           |                    |                |
|                       |             |                  |                    |           |             |           |                    |                |
|                       |             |                  |                    |           |             |           |                    |                |
| 2                     |             |                  |                    |           |             |           |                    |                |
| Management            |             |                  |                    |           |             |           |                    |                |
| More                  |             |                  |                    |           |             |           |                    |                |

#### 12. Choose Login under Management.

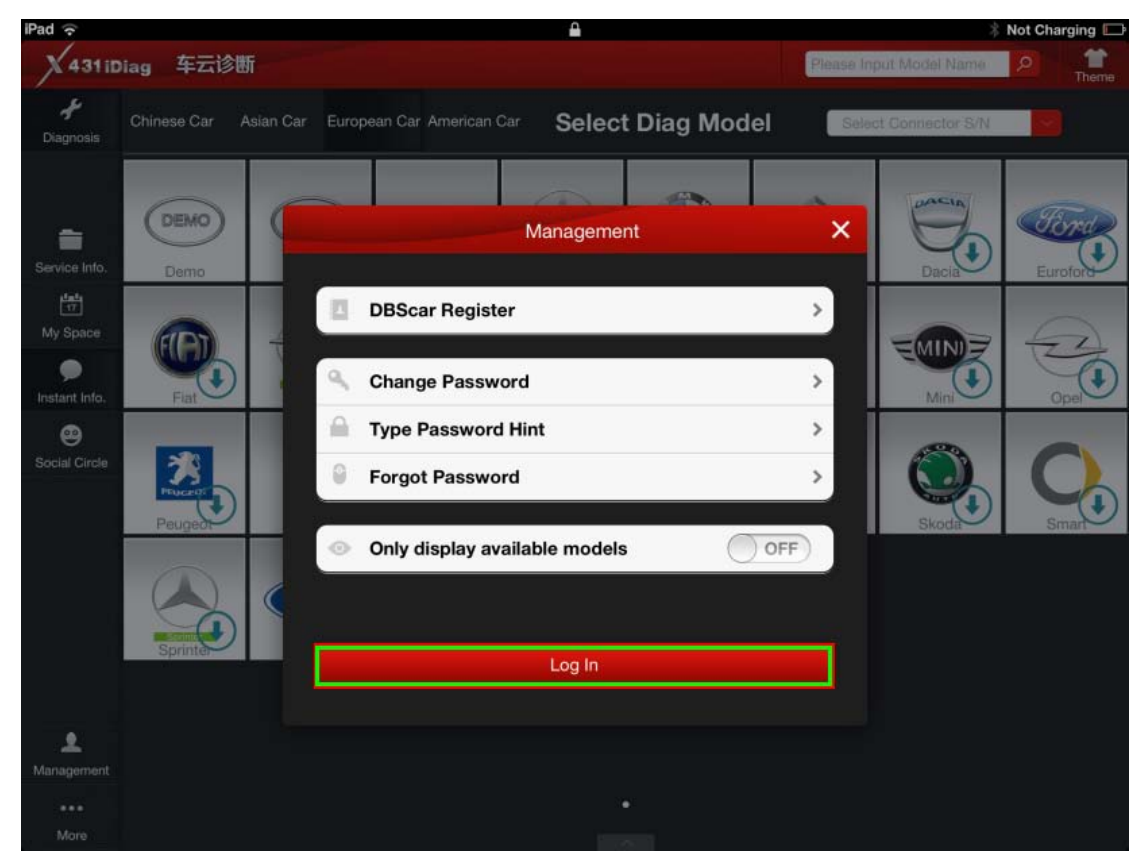

13. To Log in, it needs one CC number, you need to firstly register CC number.

| .og In            | Forgot Password? | Register                                 | $(\rightarrow$  |
|-------------------|------------------|------------------------------------------|-----------------|
| User Name/CC      |                  | If you need to test<br>vehicle,          | t your          |
| Password          |                  | to select your veh<br>brand and start te | icle<br>esting. |
| Remember Password |                  |                                          |                 |

14.Click "Register"

| Log In            | Forgot Password? | Register 🕣                                                                                                    |
|-------------------|------------------|----------------------------------------------------------------------------------------------------|
| G<br>Pass         |                  | If you need to test your<br>vehicle,<br>please register and login<br>to select your vehicle<br>brand and start testing. |
| Remember Password |                  |                                                                                                    |
| e                 | Log In           |                                                                                                    |
|                   |                  |                                                                                                    |

**15.Set user name, password and email address and keep it, then click** 

"Register", now CC number finish registration.

| Ja       |                                                                                                    |
|----------|----------------------------------------------------------------------------------------------------|
| •••••    |                                                                                                    |
| •••••    |                                                                                                    |
| Uokkio   | @hotmail.com                                                                                                    |
| Register | If you need to test your vehicle,<br>please register and login to select<br>your vehicle brand and start testing |

16.Return back to Log in, input the registered CC and password,

click "Log In".

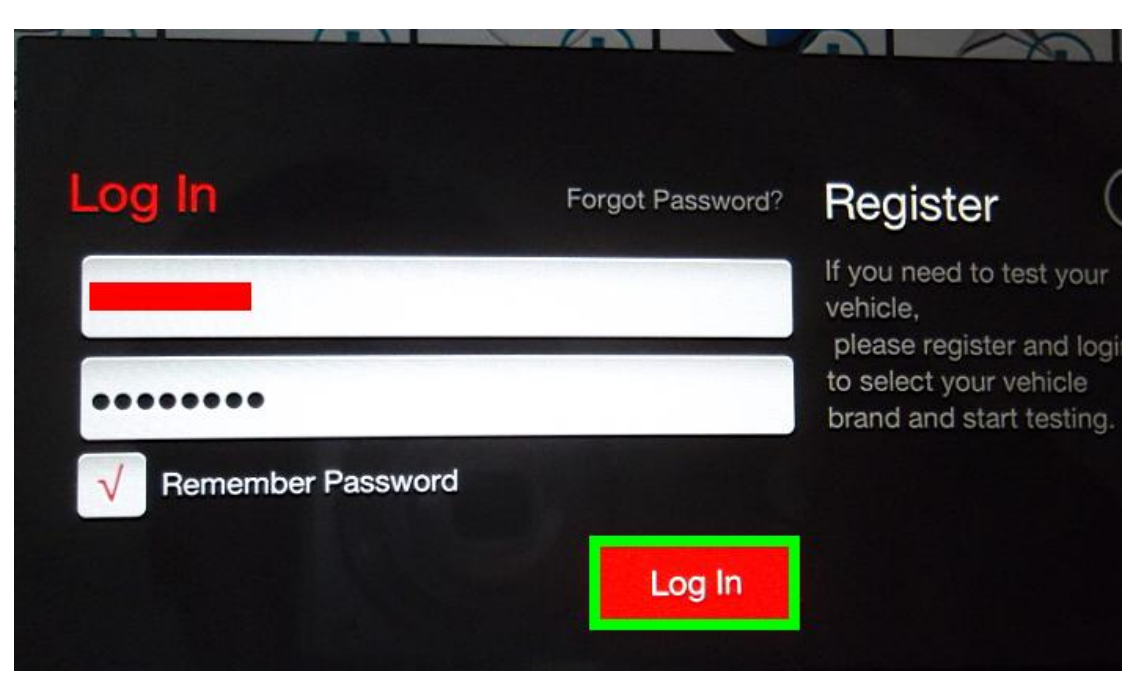

17. Log in successfully, click "DBScar Register" .

|   | Management                    | ×   |
|---|-------------------------------|-----|
|   |                               |     |
|   | DBScar Register               | >.  |
| Q | Change Password               | >   |
|   | Type Password Hint            | >   |
| 9 | Forgot Password               | >   |
| • | Only display available models | OFF |
|   |                               |     |
|   | Log In                        |     |
|   |                               |     |

18. Input X431 iDiag SN and password to register this tool. X431 iDiag SN and password are available in the password envelope.

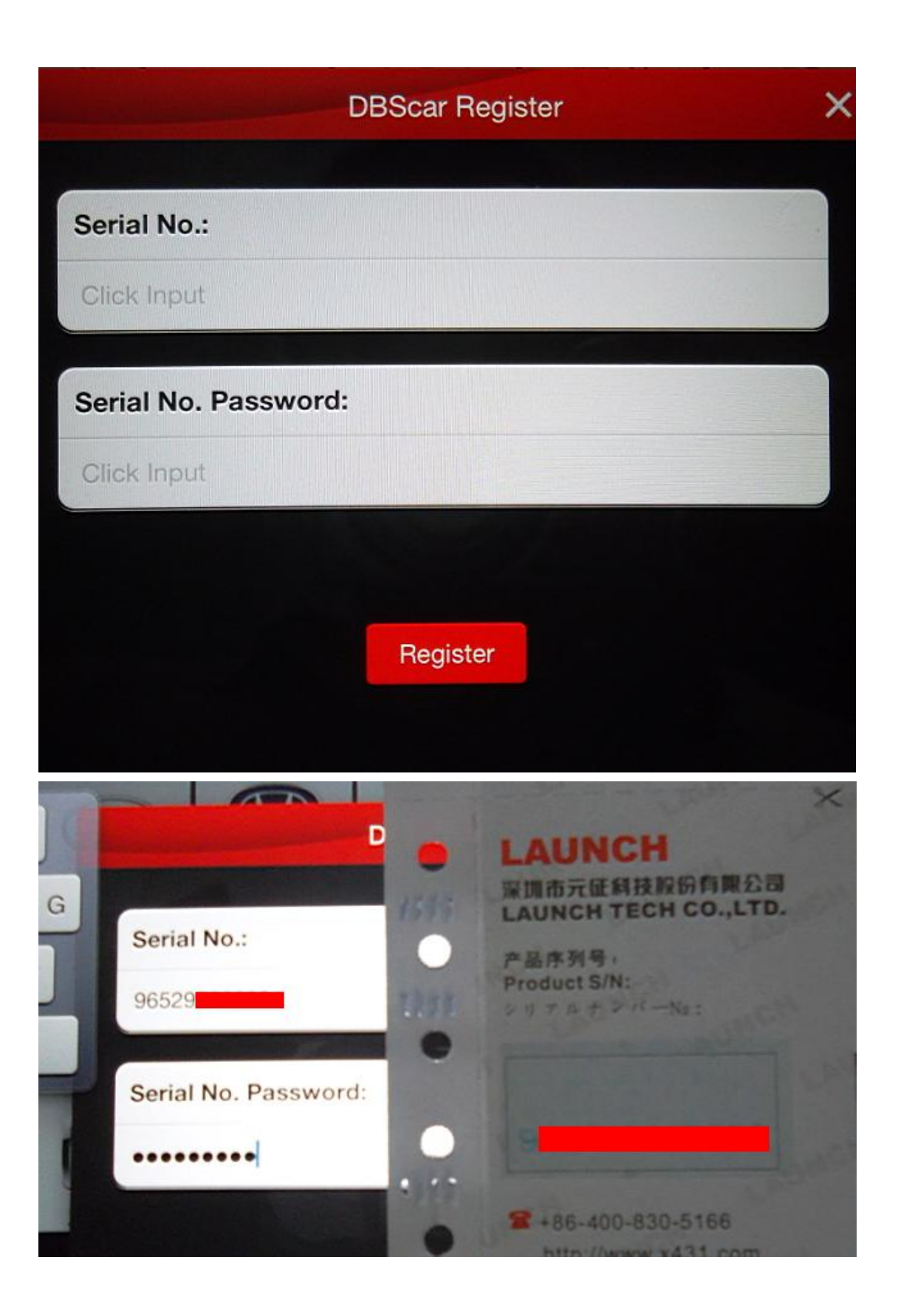

19. Registration successfully, and in the Login screen you will see your user name and iDiag Serial No.

| iPad ᅙ                |             |                                                                                                    |                 |                       |            |                           | *              | Not Charging |
|-----------------------|-------------|----------------------------------------------------------------------------------------------------|-----------------|-----------------------|------------|---------------------------|----------------|--------------|
| X 431 iD              | Diag 车云诊世   | গ                                                                                                    |                 |                       | /14i       | R Please Ing              | out Model Name | P Theme      |
| <b>∱</b><br>Diagnosis | Chinese Car | Asian Car Europe                                                                                                    | an Car American | <sup>Car</sup> Select | t Diag Mod | el 9652                   |                |              |
| Service Info.         | DEMO        | EOBD2<br>EOBD2                                                                                                    | Audi            | Benz                  | Bmw        | Citroelh                  | Dacia          | Tord         |
| My Space              | Fiat        | Comparison of the second second secon | Huacher         | Jagua                 | Lancia     | LAND<br>ROUSE<br>Landrove | Mini           | Opel         |
| Social Circle         | Peugeot     | Renault                                                                                                    | Romeo           | Rovar                 | Saab       | Seat                      | Skoda          | Smart        |
|                       | Sprinter    | Vaz                                                                                                    | Volvo           | Vw Vw                 |            |                           |                |              |
| L<br>Management       |             |                                                                                                    |                 |                       |            |                           |                |              |
| •••<br>More           |             |                                                                                                    |                 |                       | •          |                           |                |              |

21, Select the vehicle brand you want to test, in the following picture I select BMW for example.

| iPad 奈                |                 |                  |                 | ₽                     |                                                                                                    | 10.00      | *              | Not Charging 🗁 |
|-----------------------|-----------------|------------------|-----------------|-----------------------|----------------------------------------------------------------------------------------------------|------------|----------------|----------------|
| X 43110               | liag 车云诊器       | fi               |                 |                       |                                                                                                    | Please Inp | out Model Name | 2 Theme        |
| <b>ب</b><br>Diagnosis | Chinese Car 🛛 A | Asian Car Europe | an Car American | <sup>Car</sup> Select | t Diag Mod                                                                                                    | el 🚺       |                |                |
| Service Info.         | DEMO            | EOBD2<br>EOBD2   | Audi            | Benz                  | The second second secon | Citroen    | Dacia          | Ford           |
| My Space              | Fiat            | ent              | Huachen         | Jagua                 | Lancia                                                                                                    | Landrova   | Mini           | Opel           |
| ee<br>Social Circle   | Peugeot         | Renault          | Romeo           | Rover                 | Saab                                                                                                    | Seat       | Skoda          | Smart          |
|                       | Sprinter        | Vaz              | Volvo           | <b>W</b>              |                                                                                                    |            |                |                |
| L.<br>Management      |                 |                  |                 |                       |                                                                                                    |            |                |                |
| •••<br>More           |                 |                  |                 |                       |                                                                                                    |            |                |                |

22. Come to the screen suggesting you buy the software.

| iPad 🔶                |                                                            |                                                                       | <b></b>                                                                                                    |                                                                                                    | 🕴 Not Charging 🔲                                                       |
|-----------------------|------------------------------------------------------------|-----------------------------------------------------------------------|----------------------------------------------------------------------------------------------------|----------------------------------------------------------------------------------------------------|------------------------------------------------------------------------|
| X 431 ID              | liag 车云诊断                                                  |                                                                       | jorgecampos5                                                                                                    | Please Input Model Name                                                                                                    | P Theme                                                                |
| <b>∦</b><br>Diagnosis | Chinese Car Asian                                          | ack                                                                   |                                                                                                    | 290002257                                                                                                    |                                                                        |
| Service Into.         | Demo (                                                     | Soft Package ID<br>Soft Package Name<br>Type<br>Total Price<br>Amount | :2<br>:XI31 Dag For /06.American series diagnostic suffease configurat<br>:固定包<br>: dollar 289.00<br>:5                | san package                                                                                                    |                                                                        |
| Instant Info.         | Fint<br>Fint<br>Peugeot                                    | Soft Package ID<br>Soft Package Name<br>Type<br>Total Price<br>Amount | :5<br>:x01 Dag For ICSEurspeen series dagreetit: software configurat<br>:固定包<br>: dollar 599.00<br>:26                 | tor package                                                                                                    | Ope                                                                    |
|                       | Grand Debut of C<br>Professional 123                       | Soft Package ID<br>Soft Package Name<br>Type<br>Total Price           | :4<br>:X431 Dag For ICB Asian series degroetic software configurat<br>:固定包<br>:dollar 499.00                           | son package                                                                                                    | for professional                                                       |
| Management<br>More    | The Spanish dist<br>actively promote<br>X-431 PAD Strong D | Amount<br>2012-1224 Independe<br>include Of<br>software fo            | : 22<br>htty developed and designed by LAU<br>BD / EOBD standard protocol diagn<br>or multiple models which can perfor | 700 as core com<br>700 as core com<br>UNCH. The main functions<br>losis, but also cover professi<br>rm comprehensive diagnosi: | ponents which are<br>do not only<br>ional diagnostic<br>s on four main |

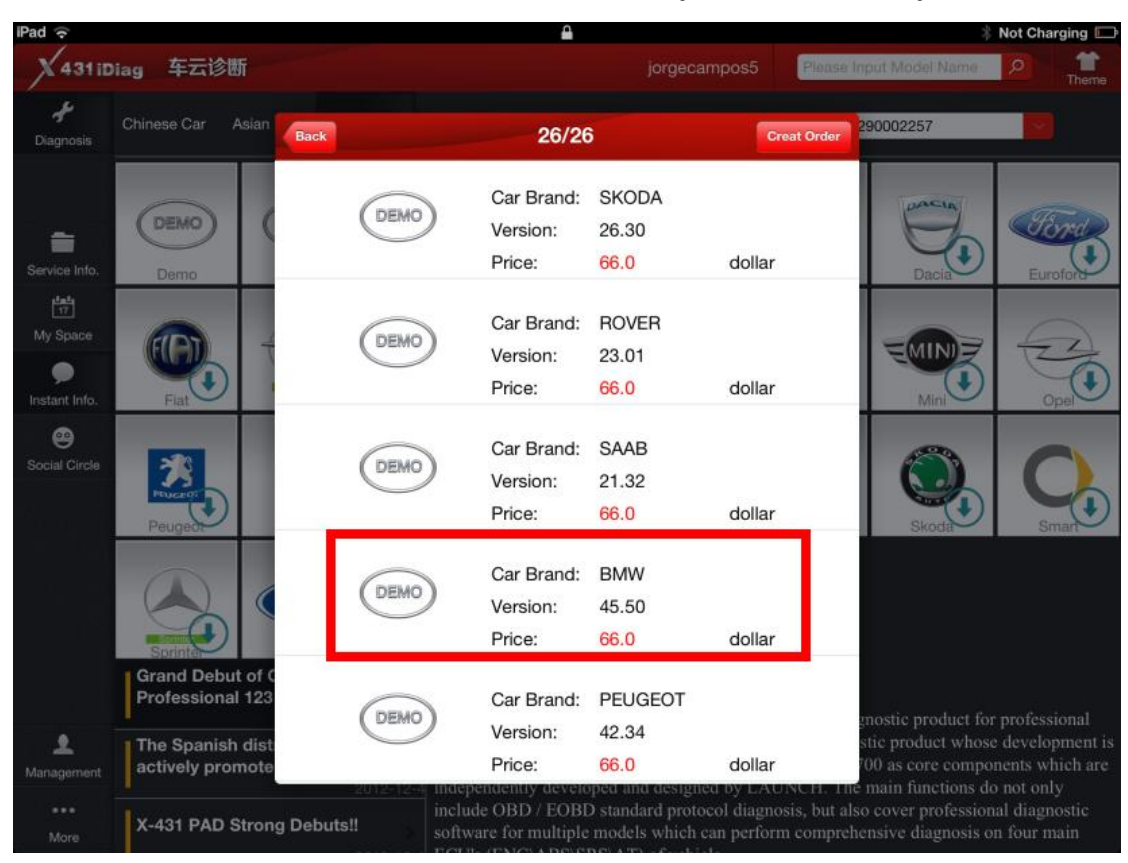

23. Choose the software of vehicle brand you want to buy.

24. Enter software info and buying options.

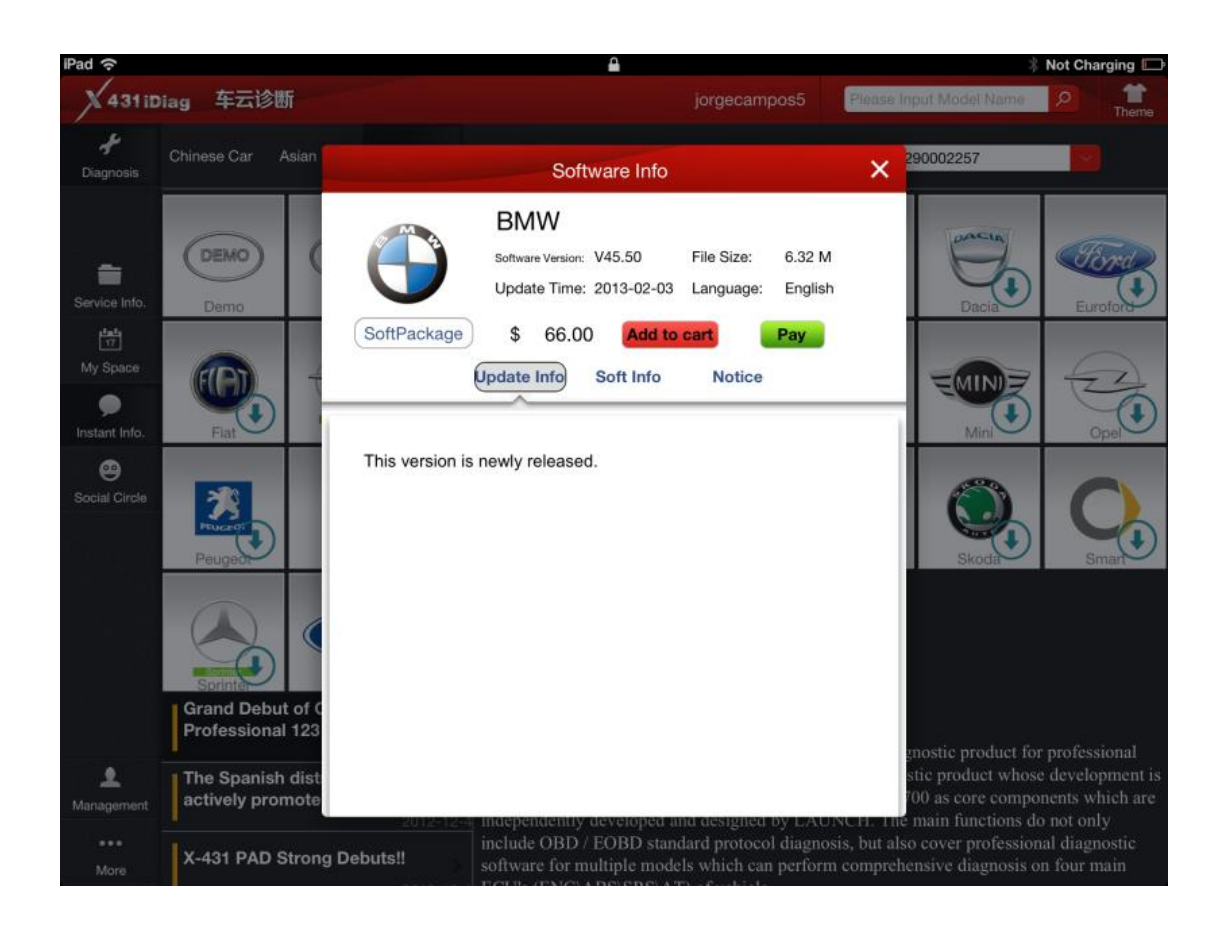

#### 25. Pay the selected software.

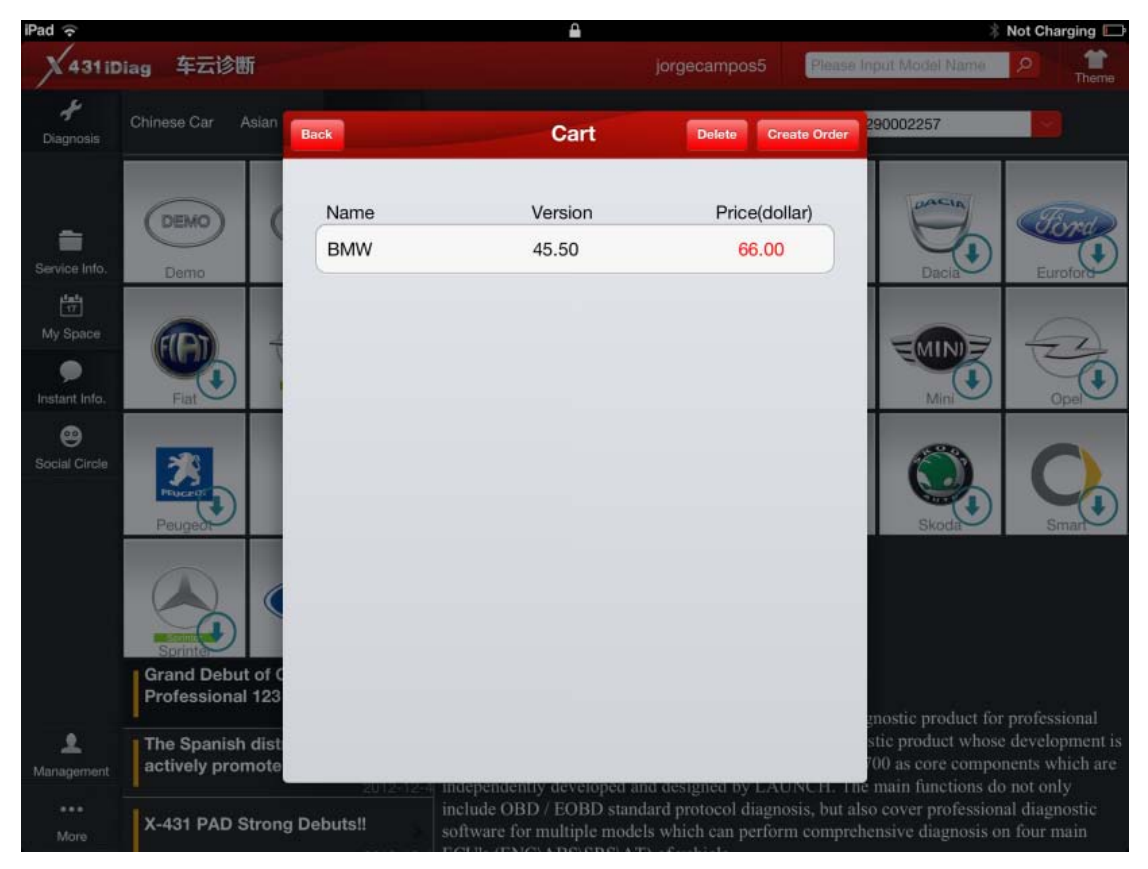

#### 26. Display order status.

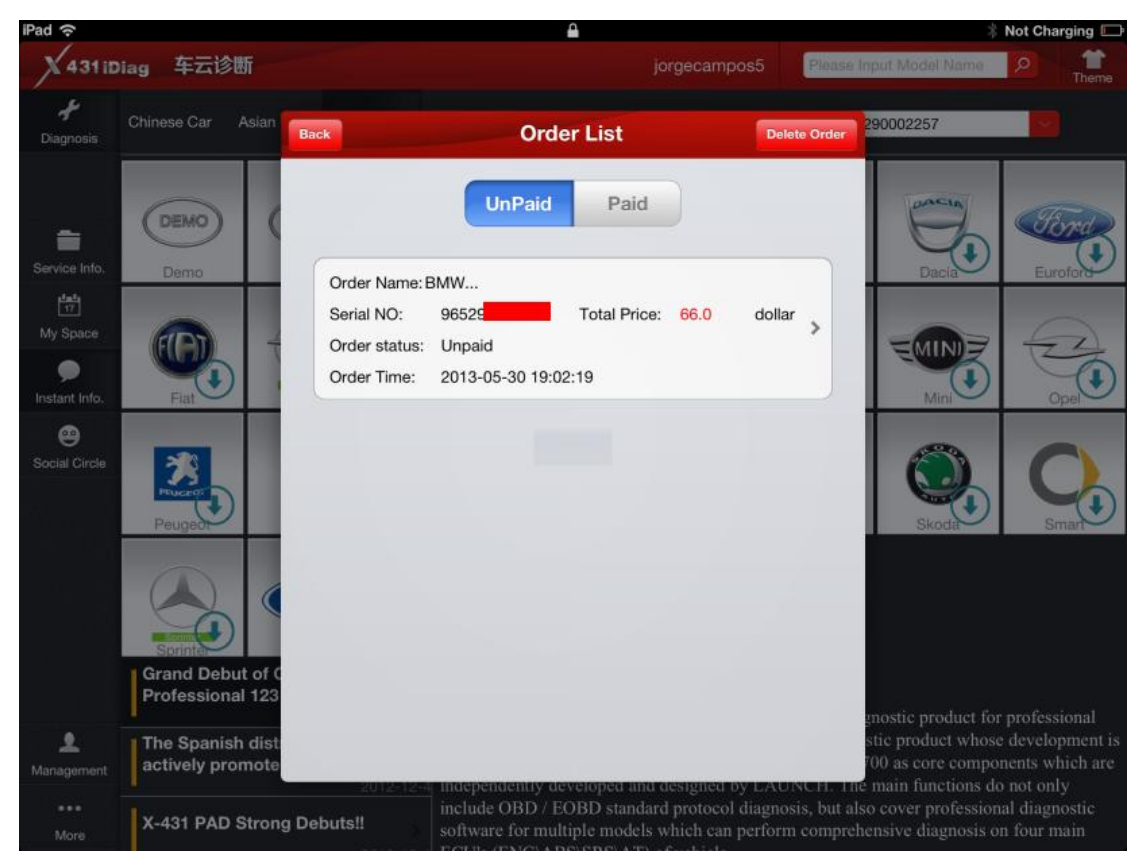

27. Display Order detail and Pay type (Pay it on our website means pay on Launch official web site).

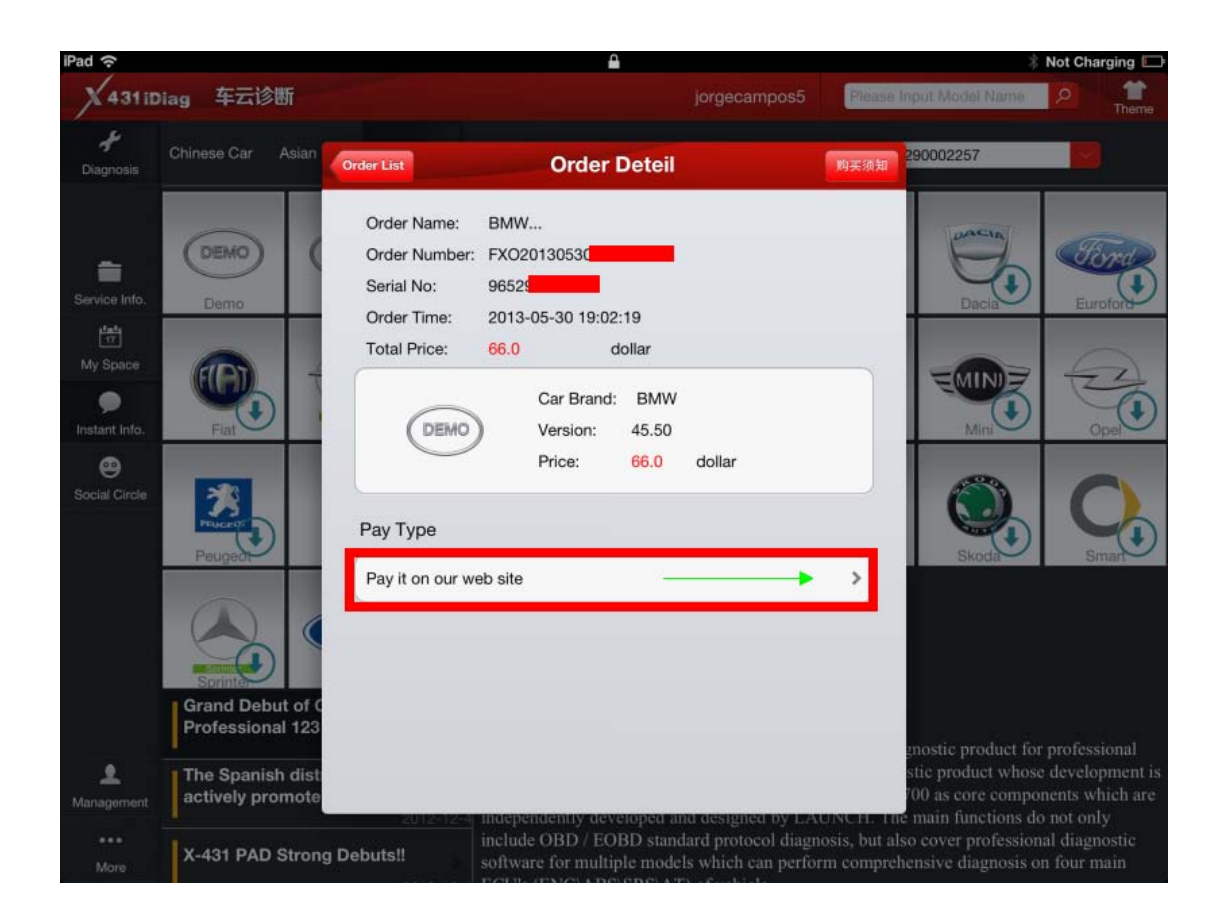

28. Welcome to log in Launch user center, input Log name and Password to pay vehicle software.

| iPa | ad 奈    |         |          |           | <u> </u>                          |                   | 🕴 Not Cha  | arging 🗔 |
|-----|---------|---------|----------|-----------|-----------------------------------|-------------------|------------|----------|
|     | < ⇒     |         | 2        | cas.x431. | com/login?service=http%3A%2F%2Fmy | car.x431.com%2Fmy | Google     |          |
| 1   | × cas.x | 431.com | login?se | rvice 🔒 🥤 | twitter.com/#!/AngryKingKong      | Google            | DBSCar,车云网 | +        |

#### LAUNCH User center

Back to homepage

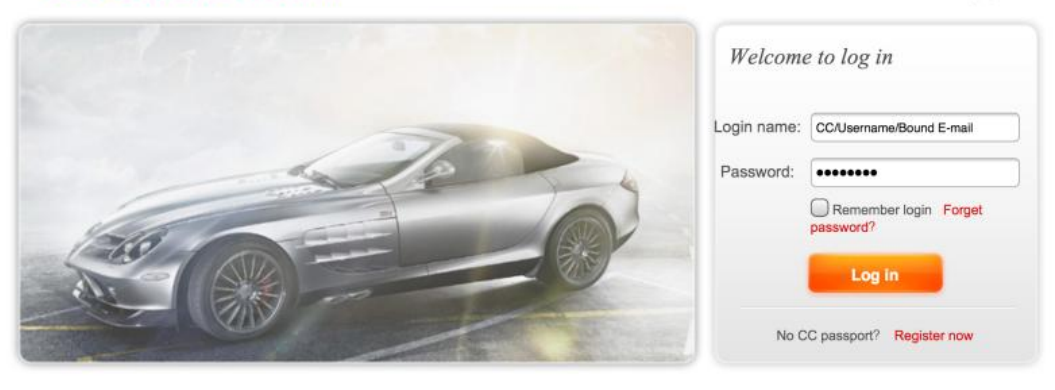

© 1999-2012 LAUNCH Corporation.All Rights Reserved. 粤B2-20042039

Homepage | LAUNCH homepage | About us | Contact us | LAUNCH dealer

#### 29. Enter Launch Download center.

| 1         | C n H                                      | Lai                      |                   |                |                  | YES     | NO                        |                  |
|-----------|--------------------------------------------|--------------------------|-------------------|----------------|------------------|---------|---------------------------|------------------|
|           | ber password?                              |                          |                   |                |                  |         |                           |                  |
| A         | UNCH                                       |                          |                   |                |                  | w       | elcome jorgecampos5 Users | E-mail box   Ext |
| lomep     | age Products                               | News center Serv         | vice User co      | nter B         | BS Abo           | ut us   |                           |                  |
| Dow       | nload center                               |                          |                   |                |                  |         | Navigation men            | u                |
| Home      | page -> User center -> Down                | load center              |                   |                |                  | -       | Furthern certain          |                  |
| Purcha    | as success,Please use X431<br>ad software! | King client to           |                   | Product        | 5N 96529000225   | -       |                           |                  |
|           | E-Burne Land                               | Latest version           | Upload date       | Valid versions | Language         |         | Order Hitsmallon          |                  |
| -         | portware name                              | 22.14                    | 2013-05-25        | 22.14          | English          |         | Download center           |                  |
| 8         | ECODO2                                     |                          |                   |                | Sh               | Cw all  |                           |                  |
| (internet | adaud dama k                               |                          |                   | tit Dame I     | U Turn to        | 0.0 100 |                           |                  |
|           |                                            | there are 1 records in % | stati Current par | pr. orrespera  | ( 12112 <u>)</u> | _       |                           |                  |
|           |                                            |                          |                   |                |                  |         |                           |                  |
|           |                                            |                          |                   |                |                  |         |                           |                  |
|           |                                            |                          |                   |                |                  |         |                           |                  |
|           |                                            |                          |                   |                |                  |         |                           |                  |
|           |                                            |                          |                   |                |                  |         |                           |                  |
|           |                                            |                          |                   |                |                  |         |                           |                  |

**30.** After pay successfully, download the paid software and install.

| iPad 奈     |          |        | 上午10:58                   |     |        | @ 🖇 89% 🔳 |
|------------|----------|--------|---------------------------|-----|--------|-----------|
|            |          |        | 选择测试车型                    |     |        | <b>#</b>  |
|            | 接头选择     |        | 软件选择                      | 刷新  | 全选下一步  |           |
|            | 软件名称     | 版本     | 序列号                       | 状态  |        |           |
|            | DONGNAN  | V20.10 | 965290001135              | 已下载 |        | BJC-      |
| Alto       | DFNISSAN | V15.02 | 965290001135              | 已下载 |        | Bjjeep    |
|            | ВЈХД     | V20.30 | 965290001135              | 已下载 |        |           |
| 5          | EOBD2    | V22.14 | 965290001135              | 已下载 |        |           |
| Bjxd       |          |        |                           |     |        |           |
|            |          |        |                           |     |        |           |
|            | <        |        |                           |     |        |           |
|            |          |        |                           |     |        |           |
| Changcheng |          |        |                           |     |        | Dadi      |
|            |          |        |                           |     |        |           |
| DEMO       |          |        | $\left[ \bigcirc \right]$ |     | NISSAN | 3 S       |

31. Connected to Vehicle: find out vehicle's DLC socket, plug DBScar connector into DLC socket. Vehicle's DLC socket is generally located on driver's side, about 12inched away from the center of dashboard; if you can't find it, please refer to vehicle's repair manual.

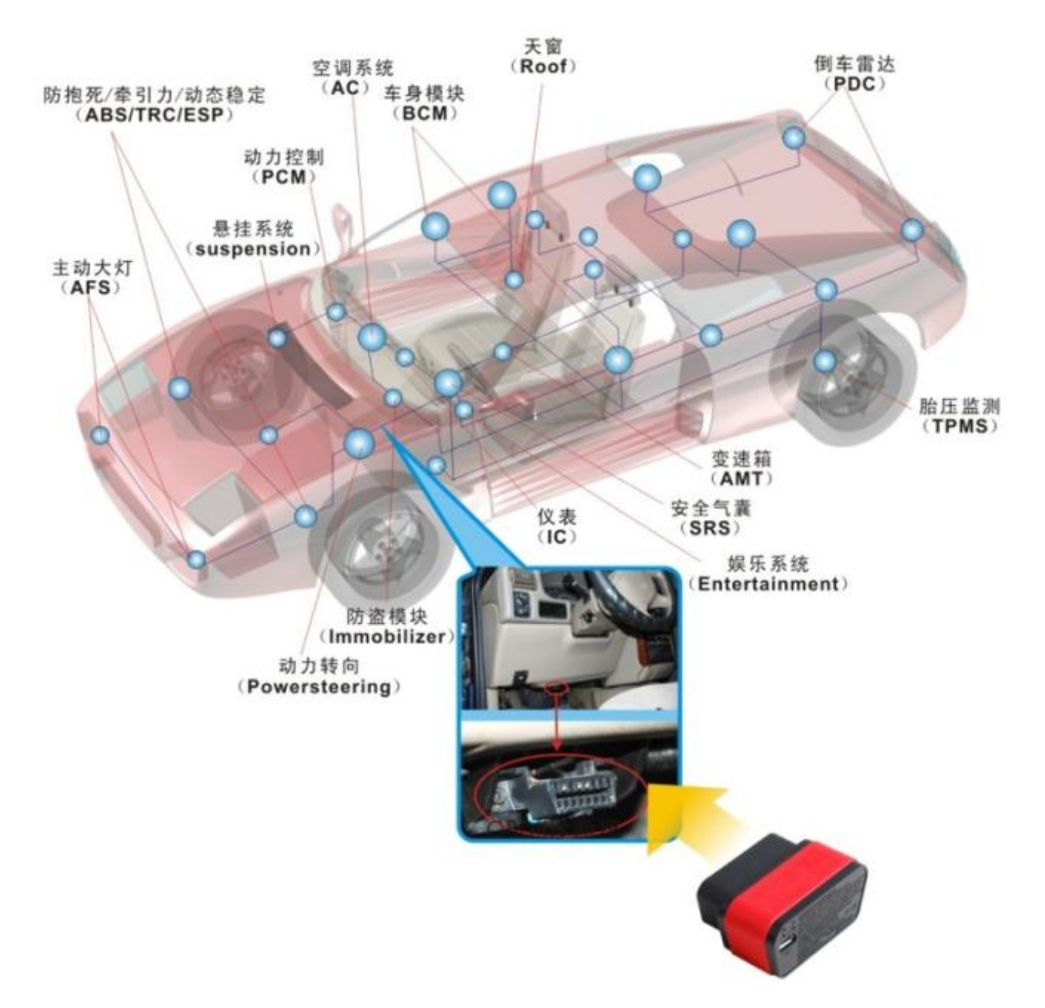

31.Enter Bluetooth setting interface to set Bluetooth-"ON", select DBScar adapter' name to pair (No need password to match Bluetooth.)

DBScar adapter's name (X431 iDiag Serial Number)

iOS operating system: 96529.....

Android operating system: 96579.....

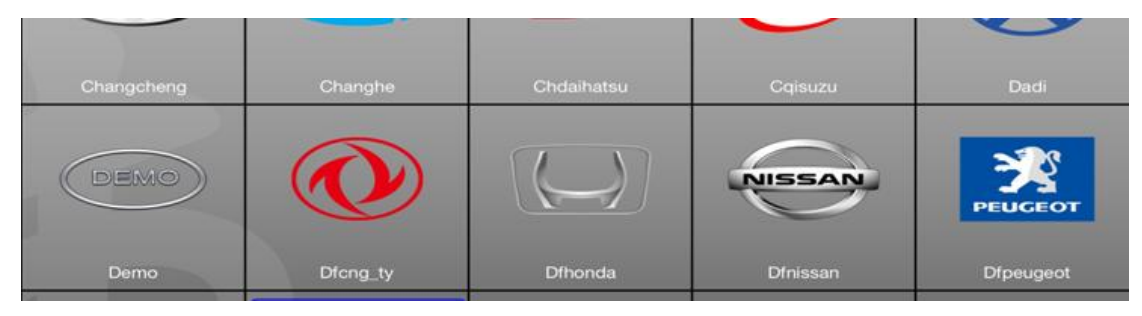

32.Start to diagnose car and choose the ECU type you want to test, X431 iDiag cover: Engine, A/T, ABS, SRS, Body Control Module, Vehicle Theft Deterrent, Instrument Panel Cluster and Radio.

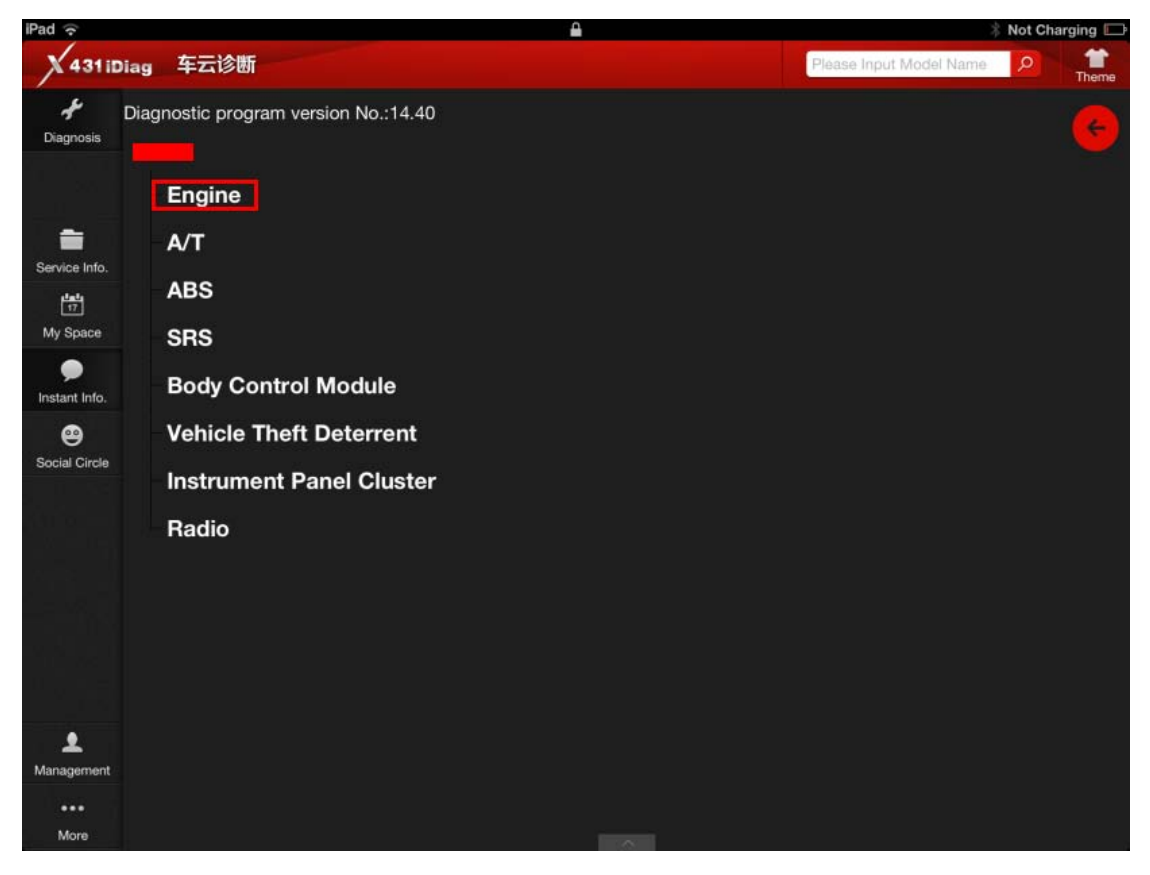

33. X431 iDiag support: read trouble code, clear trouble code, read data stream and special function. Take Engine trouble code reading for example.

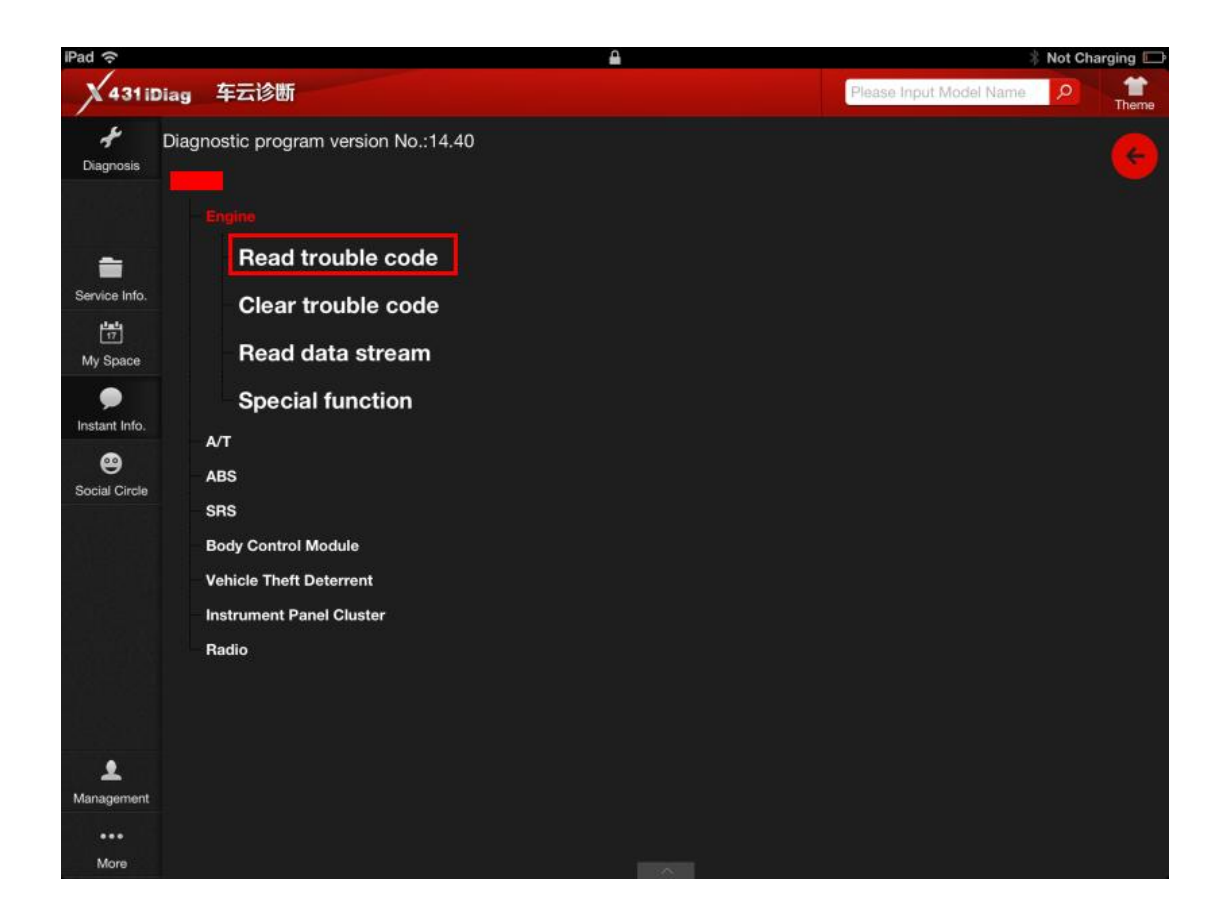

#### 34. x431 iDiag read out trouble codes (p1121 and p1131)

| iPad ᅙ                |          |                               |          | 🕴 Not Charging 📖        |         |  |
|-----------------------|----------|-------------------------------|----------|-------------------------|---------|--|
| X 431 ii              | Diag 车云诊 | 断                             |          | Please Input Model Name | 2 Theme |  |
| <b>∱</b><br>Diagnosis | DTC      | Description                   |          | Status                  | 6       |  |
|                       | P1121    | Intake air temperature sensor |          |                         |         |  |
| Service Info.         | p1131    | Knock sensor                  |          |                         |         |  |
| 17<br>My Space        |          |                               |          |                         |         |  |
| Instant Info.         |          |                               |          |                         |         |  |
| ee<br>Social Circle   |          |                               |          |                         |         |  |
|                       |          |                               |          |                         |         |  |
|                       |          |                               |          |                         |         |  |
|                       |          |                               |          |                         |         |  |
| •                     |          |                               |          |                         |         |  |
| Management            |          |                               |          |                         |         |  |
| •••<br>More           |          | Create Word Report            | Create S | creenshot Report        |         |  |

### 35. Check data stream.

| Pad 穼                 |                               | <b></b>            | 🕴 Not Cha                | 🕴 Not Charging 🔲 |  |
|-----------------------|-------------------------------|--------------------|--------------------------|------------------|--|
| X 431 it              | Diag 车云诊断                     |                    | Pléase Input Model Name  | Theme            |  |
| <b>F</b><br>Diagnosis | Data stream name              |                    | Unit                     |                  |  |
|                       | O2 sensor                     | 1562               | mV                       |                  |  |
| -                     | Air flow sensor               | 500                | HZ                       |                  |  |
| Service Info.         | Intake air temperature sensor | 46                 | degree C                 |                  |  |
| My Space              | TPS                           | 1562               | mV                       |                  |  |
| Dinstant Info.        | Battery voltage               | 15.9               | v                        |                  |  |
| Social Circle         | Start signal                  | On                 |                          |                  |  |
|                       | ECT                           | 43                 | degree C                 |                  |  |
|                       | Crankshaft position sensor    | 2500               | rpm                      |                  |  |
|                       | Barometric sensor             | 104                | kpa                      |                  |  |
|                       | Idle contact switch           | Off                |                          |                  |  |
|                       | Power steering switch         | Off                |                          |                  |  |
| L<br>Management       | A/C switch                    | On                 |                          |                  |  |
| •••<br>More           | Start Record                  | Create Word Report | Create Screenshot Report |                  |  |